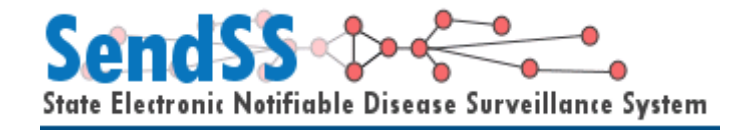

# Registration and Login Manual for Uploading Lead Report Files

Version 4.0

# Contents

| Registration Procedure               | <b>3</b>   |
|--------------------------------------|------------|
| Registration Form                    | 3-5        |
| Registration Acknowledgment          | 6          |
| Forgot Password                      | <b>6</b>   |
| Requesting a password reminder email | 6          |
| <b>Logging In</b>                    | <b>6-7</b> |
| First Time Logging in                | 6          |
| Disclaimer                           | 7          |
| Lead File Upload Process             | 8-10       |

#### **Registration procedure**

| e Electronic Notifiable Disease Surveillance System                                                                                                    | Help               | Contact Us |
|----------------------------------------------------------------------------------------------------|--------------------|------------|
| Login                                                                                                    |                    |            |
| Condec Login                                                                                                    |                    |            |
| Welcome to SendSS v4!                                                                                                    |                    |            |
| If you are new to SendSS and have not yet registered for a user account, please <u>Click Here</u> to the short registration form. Once you have received your account confirmation by <u>email, you</u> we able to begin using SendSS. | fill out<br>ill be |            |
| User Id: Password:                                                                                                    |                    |            |
| Forgot Password? Frequently Asked Questions                                                                                                    |                    |            |
| SendSS<br>Secure site Demo System Health Statistics<br>Query                                                                                                    | ST.                |            |
| Login                                                                                                    |                    |            |

The home page can be accessed with the following URL and is best viewed using Microsoft Internet Explorer Version 6.x.x. <u>https://sendss.state.ga.us</u>

In gain access to SENDSS you will first need to fill in a registration form and create a login.

This can be done by pressing "Click Here" as shown above [1].

| Registration Form                                                                                                    |
|----------------------------------------------------------------------------------------------------|
| Personal Information                                                                                                    |
| Please select an ld you can easiliy remember. Examples: Name: John Smith Userld: jsmith1960<br>Name:William B Hartsfield Userld: willyB |
| User Id • 1 Password • 2                                                                                                    |

- Remember to use a userid that is easily remembered
- Fill out Password Information

## **Registration Form (Continued)**

|                  | Organization Information             |                                           |
|------------------|--------------------------------------|-------------------------------------------|
|                  | First Name                           | Last Name 🔍                               |
|                  | E-Mail Address 🔍                     | Phone   Ext                               |
|                  | Fax Number                           | Pager Number                              |
| $\left( \right)$ | Type of Organization<br>State Agency | Organization<br>Ga Div Of Public Health 2 |
|                  | Title<br>Developer/Mis               | Enter Title if not in list                |
|                  | Address<br>2 Peachtree St            | Zip<br>30303 - <mark>3142</mark>          |
| $\leq$           | City Atlanta<br>County Fulton        | State GA<br>District Atlanta (3-2) 3      |

- 1. Select the type of organization you will be entering cases for.
- 2. Select the name of your organization. If you cannot find your organization select "Enter a New Organization" from the select box and the section will change and appear as below.
- 3. City, County, State, and District are not editable once an organization is entered into SendSS. If all the information for this section does not appear when you select an organization, you will be asked to provide it the first time you log in to SendSS.

| Organization Information                                                                |                                                                                             |                                                     |  |  |  |  |  |  |
|-----------------------------------------------------------------------------------------|---------------------------------------------------------------------------------------------|-----------------------------------------------------|--|--|--|--|--|--|
| Please fill in all your organization info<br>are finished click add to continue filling | ormation. This information will be save<br>out your user registration.                      | d when you complete the registration form. When you |  |  |  |  |  |  |
| Organization Name                                                                       | Organization Name     Organization Type●     Phone       Hospital     ▼     -     -     Ext |                                                     |  |  |  |  |  |  |
| Street Address                                                                          | Zip Code                                                                                    |                                                     |  |  |  |  |  |  |
| City<br>Choose One                                                                      | County●<br>Choose One                                                                       | District<br>Choose One                              |  |  |  |  |  |  |
|                                                                                         | Add                                                                                         | ☐ 1                                                 |  |  |  |  |  |  |

1. This section appears if a new user needs to enter an organization for which SendSS does not have a current user. Please fill in all information and press "Add". Then continue filling out the registration form.

| Access Required                 |                                 |                             |
|---------------------------------|---------------------------------|-----------------------------|
| Dept of Corrections             | Syndromic Surveillance          | TB User                     |
| 🗧 🗆 STD User                    | HIV User                        | 🗖 General Notifiable User 🔵 |
| Lead User                       | Varicella User                  | 1                           |
|                                 |                                 |                             |
| Supporting Information f        | or Access to SendSS             |                             |
| Are you the only person from yo | our organization using SENDSS ? | C Yes O No O Unknown        |
| Has your organization had forma | al SENDSS training?             |                             |
| How did you hear about SENDS:   | 5?                              |                             |
| 3                               |                                 |                             |
|                                 |                                 |                             |
|                                 | 4 Save                          |                             |

- 1. Select the type of access you will require from SendSS from section 1. Please check at least "Lead User"
- 2. Please answer the questions in section 2.
- 3. Enter any comments is this section
- 4. Press "Save" to complete your registration.

# **Signing In**

| Send SS<br>State Electronic Notifiable Disease Surveillance System 1 2 Help Contact Us                                                                                                    |
|----------------------------------------------------------------------------------------------------|
| Login                                                                                                    |
| Sendss Login                                                                                                    |
| Welcome to SendSS v4!                                                                                                    |
| If you are new to SendSS and have not yet registered for a user account, please <u>Click Here</u> to fill out the short registration form. Once you have received your account confirmation by email, you will be able to begin using SendSS. |
| <b>3</b> Thank you for taking the time to register. An email will be sent to you once you have been approved.                                                                                                    |
| 4<br>5<br>Password:<br>6<br>Forgot Password? ◆ Frequently Asked Questions                                                                                                    |
| 8<br>9<br>10<br>Health Statistics<br>Query<br>11<br>11                                                                                                    |
| Login                                                                                                    |

#### Key to features

- 1. Help A link to documentation and manual for SendSS version 4.0
- 2. Contact Us Send an internal message
- 3. Warnings and Messages Text will appear in red to alert users of failed logins or other relevant messages such as successful registration.
- 4. User Id Enter the user id you chose when registering
- 5. Password Enter the password you chose when registering. This password must be reset every 3 months. After 3 months SendSS will allow 3 grace logins before locking your account. You will be prompted to change you password at this time.
- 6. Forgot Password Click here to request your password
- 7. Frequently Asked Questions -
- 8. VeriSign -- The certificate authority utilized by SENDSS is Verisign. Clicking on the graphic will display the validity of the SSL certificate.
- Sendss Demo System -- Clicking on this image will take you to the Demonstration site. A separate registration is required to access this site
- 10. Health Statistics Query -- This link will take you to the Notifiable Disease Query
- 11. Georgia Peach Click this image to access the Georgia State Epidemiology Web site.

### **SENDSS - Disclaimer**

#### Sendss Privacy Statement

This system will allow persons authorized by DHR to access protected health information about individuals for reporting and treatment purposes. This information is entitled to significant privacy protections under federal and state law. The Health Insurance Portability and Accountability Act of 1996 (HIPAA) permits a covered entity to use and disclose protected health information without written authorization if the use or disclosure is for treatment, payment, or health care operations. However, HIPAA requires covered entities to have in place appropriate administrative, technical, and physical safeguards to protect the privacy of protected health information. The disclosure of this information to unauthorized persons or for unauthorized purposes is prohibited without the written consent of the person who is the subject of the information, unless specifically permitted by federal or state law. Unauthorized disclosures of this information may result in significant criminal or civil penalties, as well as punishment up to and including the termination of employment. Failure to properly logout of SENDSS can result in an unauthorized disclosures will be investigated promptly and thoroughly prosecuted.

Agreeing with the Privacy Statement confirms your status as an authorized SENDSS user who is accessing the database only for reporting and treatment purposes. Agreeing with the Privacy Statement also confirms that as an authorized SENDSS user you will reasonably safeguard protected health information from any use or disclosure that is in violation of the Privacy Statement or state and federal law.

Source: HIPAA, 45 CFR §§ 164.502, 164.506, 164.530.

| 1                              |   |
|--------------------------------|---|
| Lagree with this statement     | > |
| I disagree with this statement |   |

Before you can enter the system, you must accept the Privacy Statement [1]. Selecting "I disagree with this statement" will terminate your login and return you to the login page.

#### **File Upload Process**

To upload a lead report file, begin by moving your mouse over the "Admin Tab" and clicking on the "File Transfer" menu item:

| SendSS   |                | Uid: mcook 🔒 🗘 🏯 M |                      |             | 8/10/2010 |            |               |                 |        |
|----------|----------------|--------------------|----------------------|-------------|-----------|------------|---------------|-----------------|--------|
| State Li | ethomit Nomina | ple Diseuse 501    | vennunte syster      | n           |           | Help       | Contact Us    | My Account      | Logout |
|          | Home           | Case Reporting     | Admin                |             |           |            |               |                 |        |
| Sen      | dSS Home       |                    | File Transfer        |             |           |            |               |                 |        |
|          | Messages: (In  | ibox)              |                      |             |           |            |               |                 |        |
| l        |                |                    |                      |             |           |            |               |                 |        |
|          | 🛃 Send A M     | essage             |                      |             |           |            |               |                 |        |
|          | There are n    | o Alerts to Report |                      |             |           |            |               |                 |        |
|          |                |                    |                      |             |           |            |               | Sent Mess       | ages   |
|          |                |                    |                      |             |           |            |               | Expired Me      | ssages |
|          | Convright @    | 2009 Georgia D     | and the state of Hur | Page Page 1 | Divis     | tion of Du | blic Hoolth A | II sights socos | und    |

You will see a screen that asks you to select a file for uploading. To do this, click the browse button:

| Ser<br>State Ele | nd SS                           | able Disease Surve               | illance Syste | m      | Uid: mco<br>Help | ok 🔒 🗘 🏯 N<br>Contact Us | 1<br>Mv Account | 8/10/2010<br>Logout |
|------------------|---------------------------------|----------------------------------|---------------|--------|------------------|--------------------------|-----------------|---------------------|
|                  | Home                            | Case Reporting                   | Admin         | 7      |                  |                          | ,               |                     |
| Send             | lss Secure                      | File Transfer                    |               |        |                  |                          |                 |                     |
|                  | Upload a<br>Please Se<br>Upload | File:<br>elect a File to Upload: |               | Browse |                  |                          |                 |                     |
|                  |                                 |                                  |               |        |                  |                          |                 |                     |

Copyright © 2009 Georgia Department of Human Resources, Division of Public Health. All rights reserved.

Locate the folder where you have saved the lead report files and then click the file name. After clicking on the file, click the open button:

| SendSS                            | Disease Surveil                                                  | lance System                                                                                                    | Uid: mcook 🔒 🗘 🏯<br>Help Contact Us | M 8/10/2010<br>s My Account Logout                                                                                                    |  |
|-----------------------------------|------------------------------------------------------------------|----------------------------------------------------------------------------------------------------|-------------------------------------|----------------------------------------------------------------------------------------------------|--|
| Home Cas                          | e Reporting                                                      | Admin                                                                                                    |                                     |                                                                                                    |  |
| Sendss Secure File                | e Transfer                                                       |                                                                                                    |                                     |                                                                                                    |  |
| 😑 Lead Files                      |                                                                  |                                                                                                    |                                     |                                                                                                    |  |
| Upload a File:<br>Please Select a | Choose file<br>Look in                                           | : 🞯 Desktop                                                                                                    | • G                                 | ? <mark>×</mark><br>¢ 🕫 📰 •                                                                                                    |  |
| Copyright © 200                   | My Recent<br>Documents<br>Desktop<br>My Documents<br>My Computer | My Documents<br>My Computer<br>My Network Places<br>Desktop Manager<br>GroupWise<br>desktop<br>Do<br>2010-17207_PI.pdf<br>after school web page.doc<br>BioSense Data Messaging Guid<br>BioSurveillanceUtilizationUseCa<br>Blue Tooth Transfer<br>Combined.pspimage<br>datadict1217.csv | le Version 1.05.pdf<br>ise.pdf      | DBF Viewer 2000<br>DBFVIEW.EXE<br>DiskPie<br>Emails_ks_revised.doc<br>Google Chrome<br>In In Iresponse.doc<br>HITSP_V3[1].2_2008_IS02_<br>LEAD_CONFIRMED_CASE_E<br>NGH150_AllWin_EnglishTryB<br>phones.txt<br>provider 20100714.csv<br>provider 20100714.csv<br>Putty<br>Putty<br>Quoting.pdf<br>c qwert |  |
|                                   | My Network<br>Places                                             | File name:     I       Files of type:     All Files (*.*)                                                                                                    |                                     | Open     Cancel                                                                                                    |  |

You should see the file name, you selected appear in the box next to the browse button:

| SendSS Serveillance System                        | Uid: mco<br>Help | ok 🔒 🗘 🏯 N<br>Contact Us | 1<br>My Account | 8/10/2010<br>Logout |
|---------------------------------------------------|------------------|--------------------------|-----------------|---------------------|
| Home Case Reporting Admin                         |                  |                          |                 |                     |
| Sendss Secure File Transfer                       |                  |                          |                 |                     |
| C Lead Files                                      |                  |                          |                 |                     |
| Upload a File:<br>Please Select a File to Upload: |                  |                          |                 |                     |
| Upload File                                       |                  |                          |                 |                     |

Click the "Upload File" button. Once the file is uploaded the screen will refresh and the file will appear in the list of recently uploaded files, as below:

| SendSS                                            |                                    | Uid: mcook 🔒 🗘 🏯 M 8/1 |            |            | 8/10/2010 |
|---------------------------------------------------|------------------------------------|------------------------|------------|------------|-----------|
| State Electronic Notifiable Disease Surve         | illance System                     | Help                   | Contact Us | My Account | Logout    |
| Home Case Reporting                               | Admin                              |                        |            |            |           |
| Sendss Secure File Transfer                       |                                    |                        |            |            |           |
| Cead Files                                        |                                    |                        |            |            |           |
| Upload a File:<br>Please Select a File to Upload: | Browse                             |                        |            |            |           |
| Upload File                                       |                                    |                        |            |            |           |
| Files uploaded by mcook in the last 3 months:     |                                    |                        |            |            |           |
| File Name:<br>F23513/test.txt                     | Upload Date<br>06-21-2010 01:48 pm |                        |            |            |           |
|                                                   |                                    |                        |            |            |           |

Copyright © 2009 Georgia Department of Human Resources, Division of Public Health. All rights reserved.

You are finished!